# APERÇU DU SYSTEME

Ces informations sont destinées à l'Administrateur système ou au Manager d'établissement responsable de la création des étiquettes « fraîcheur » sur le système.

Si vous utilisez le portail Avery Dennison® Cloud, certains processus peuvent varier.

Les systèmes comprennent :

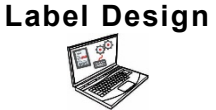

Application PC pour créer de nouveaux formats personnalisés ou modifier des formats standard.

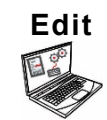

Cette application permet de créer des fichiers de données produit, des lots, des minuteries, de gérer des fichiers multimédia et d'ajouter des formats d'étiquettes personnalisés.

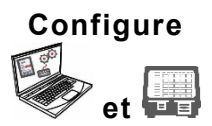

Cette application permet de définir des utilisateurs, adresse du magasin/logo, de configurer les paramètres des imprimantes ou groupes et des réseaux, d'envoyer et de recevoir des fichiers. La configuration des imprimantes permet de transmettre et d'extraire des fichiers de données ou fichiers de configuration mis à jour. D'obtenir des fichiers de journaux/configuration/données depuis le système.

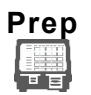

Application de système permet d'imprimer des étiquettes « fraîcheur », d'afficher des recettes et de visionner des vidéos.

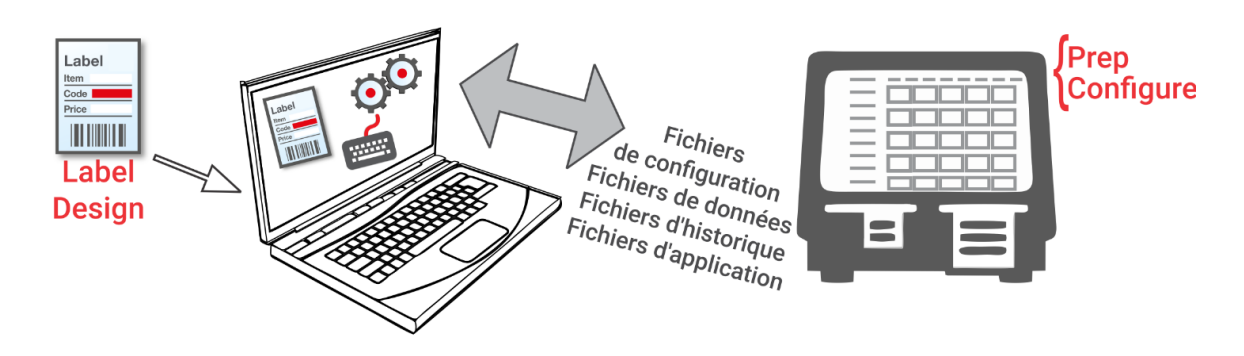

Android<sup>™</sup> est une marque déposée de Google LLC. Bluetooth® est une marque déposée de Bluetooth SIG. Microsoft® Windows® est une marque déposée de Microsoft Corporation aux États-Unis et/ou dans d'autres pays. Classification : Avery Dennison - Publique TC9418SOFR Rév. AG 8/21 ©2020 Avery Dennison Corporation. Tous droits réservés.

### **Configuration Requise**

Pour installer et utiliser Edit, Configure et Label Design, votre PC doit répondre à ces exigences:

| Systèmes d'exploitation pris en charge: | Microsoft® Windows® 10, 64 bits |
|-----------------------------------------|---------------------------------|
| Processeur:                             | I5, 4th génération              |
| Mémoire (RAM):                          | 8Go minimum recommandés         |
| Espace disque dur:                      | 10Go minimum recommandés        |

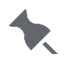

Certaines combinaisons de matériel informatique et de versions de systèmes d'exploitation Windows® nécessitent que vous exécutiez ces applications en tant qu'administrateur. Cliquez avec le bouton droit sur l'icône du bureau et sélectionnez Exécuter en tant qu'administrateur.

En tant que gestionnaire ou administrateur système, suivez ces étapes pour commencer.

 Installez les applications (Configure, Edit et Label Design) sur votre ordinateur. Pour imprimer des étiquettes avec des champs fixes dans différentes langues, installez l'application PC Configure & Edit dans les langues souhaitées.

Avez-vous...

- un fichier de données existant? Envoyez-le à l'imprimante à l'aide de l'application Configure ou enregistrez-le sur une clé USB, puis utilisez Prep (Paramètres imprimante, Mise à jour imprimante) pour télécharger le fichier de données sur l'imprimante.
- des données produites dans un tableur ? Utilisez le modèle Excel avec Edit (Éditer) sur le PC pour saisir des données (ou copiez à partir d'une feuille de calcul / fichier .CSV existant). Le modèle (.XLSX) fonctionne avec Microsoft® Office Standard 2007 ou supérieur. Ouvrez Edit (Éditer) sur votre PC. Sélectionnez Téléchargez le modèle Excel® dans le menu Fichier pour l'enregistrer copier sur PC. Saisissez vos données dans la feuille de calcul et enregistrez-la. Dans le menu Fichier, sélectionnez Importer les données depuis, puis sélectionnez Microsoft Excel®. Accédez au fichier. Cliquez sur Ouvrir. Le fichier est importé et ouvert dans Edit (Éditer).
- 2. À l'aide de Edit, vous pouvez créer un fichier de données pour définir les lots, les minuteries et les touches de produit dont vous avez besoin. Si nos formats d'étiquette standard ne conviennent pas à vos besoins, vous pouvez utiliser l'application de conception d'étiquettes Label Design afin de créer un format d'étiquette personnalisé. À l'aide de Edit, vous pouvez ajoutez le format d'étiquette personnalisé, et définir des touches utilisant ce format d'étiquette personnalisé.
- 3. À l'aide de **Configure**, vous pouvez configurer les paramètres imprimante (y compris WiFi et LAN), gérer des groupes d'imprimantes, définissez une adresse de magasin/un logo, créez des utilisateurs et gérez leurs autorisations.
- 4. **Configure** vous permet également d'envoyer le fichier de configuration (.ENC) et le fichier de données (.DAT, .DAT18, .FRESHMARX, or .FRESHMARX18) à l'imprimante (ou au groupe).
- 5. À l'aide de **Prep**, vous pouvez créer des rappels à l'intention de vos opérateurs. Les opérateurs utilisent l'application **Prep** sur l'imprimante pour imprimer des étiquettes Fraîcheur or autres types d'étiquettes.

## À propos des utilisateurs du système

Il existe trois types d'utilisateurs par défaut : Opérateur, Manager et Administrateur. Connectez-vous en tant qu'administrateur pour créer des utilisateurs. Les utilisateurs par défaut peuvent être supprimés lorsqu'un nouvel administrateur est créé.

| Utilisateur             | Description                                                                                                    | Mot de passe par défaut                                                                                                    |
|-------------------------|----------------------------------------------------------------------------------------------------|----------------------------------------------------------------------------------------------------|
| Opérateur<br>par défaut | Utilisateur de base avec accès à <b>Prep</b><br>(Préparation). Peut imprimer des étiquettes et<br><i>peut</i> être capable de mettre à jour des fichiers<br>de données produit sur l'imprimante.                                     | Le mot de passe d'opérateur<br>(0000) est facultatif.<br>L'administrateur du système<br>décide si les opérateurs<br>doivent se connecter. |
| Manager<br>par défaut   | Utilisateur de niveau moyen avec accès à <b>Prep</b><br>(Préparation). Il <i>peut</i> être capable de mettre à<br>jour les fichiers de données produit, d'utiliser<br><b>Edit</b> (Modifier), de configurer des imprimantes,<br>etc. | abcd                                                                                                    |
| Admin. par<br>défaut    | Utilisateur de niveau supérieur avec accès à <i>toutes</i> les applications. Cet utilisateur définit les autorisations pour les opérateurs et les managers.                                                                          | 1234                                                                                                    |

Nous recommandons de modifier les mots de passe par défaut ou de définir vos propres utilisateurs.

#### lcônes de menu

| lcône | Description | lcône | Description | lcône | Description         | lcône | Description |
|-------|-------------|-------|-------------|-------|---------------------|-------|-------------|
|       | Fichier     |       | Plus        |       | Applications        | 韻     | Donate*     |
| ≡     | Menu        | •     | Déroulant   | ?     | Aide et À<br>propos |       | Waste*      |

| lcône    | Description                                       | lcône | Description                                       | lcône            | Description                                              |
|----------|---------------------------------------------------|-------|---------------------------------------------------|------------------|----------------------------------------------------------|
|          | Prep Application<br>(Préparer une<br>application) |       | Edit Application<br>(Modifier une<br>application) | ( <u>)</u><br>() | Configure Application<br>(Configurer une<br>application) |
|          | Touches de produit                                |       | Touches de produit                                | ல                | Paramètres généraux                                      |
|          | Lots                                              |       | Lots                                              | ¥                | Réseau                                                   |
| _        | Étiquettes rapides                                | -     | Étiquettes rapides                                | C                | Paramètres de transfert de<br>fichiers                   |
|          | Fichiers multimédia                               |       | Fichiers multimédia                               | •                | Autorisations de rôle                                    |
| ē        | Paramètres<br>d'impression                        | ())   | Sources de données<br>externes                    | Ц                | Gestion des utilisateurs                                 |
| <u>ب</u> | Rappels                                           | 1     | Donate & Waste<br>Application*                    | •                | Info magasin                                             |

\* L'application Donate & Waste doit être achetée séparément.

#### Mises à jour du système OTA

L'adresse de notre serveur cloud est préconfigurée sur l'imprimante afin qu'elle reçoive les mises à jour du système, tout comme les téléphones mobiles reçoivent les mises à jour de leur système d'exploitation. L'imprimante reçoit un fichier .ZIP. Le système principal de l'imprimante comporte le moteur d'impression et le micrologiciel.

Les mises à jour doivent être effectuées dans un ordre séquentiel. Par exemple, si la version installée sur l'imprimante est la version 1.1, la mise à jour doit se faire vers la V1.2 puis vers la V1.3 (la plus récente). Vous ne pouvez pas effectuer la mise à jour en passant directement de la version 1.1 à la version 1.3.

Afin de recevoir les mises à jour OTA :

- 1. Mettez l'imprimante sous tension.
- 2. Connectez-vous en tant qu'administrateur.
- 3. Connectez l'imprimante à un réseau.
- 4. Appuyez sur l'icône de menu ( .).
- Appuyez sur Home (Accueil). Appuyez ensuite sur l'icône Android.

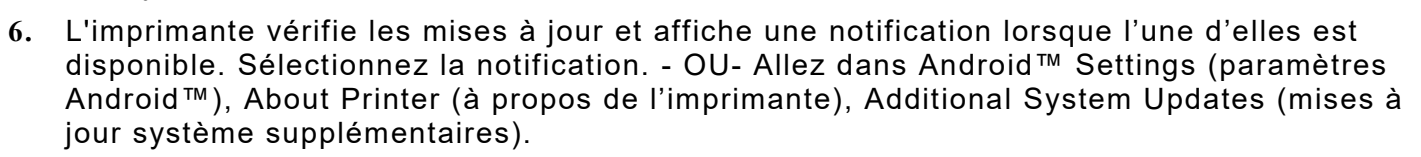

7. Appuyez sur Update Now (Mettre à jour maintenant). Si des mises à jour sont disponibles, suivez les instructions à l'écran. L'imprimante s'éteint puis se rallume pendant la mise à jour. Le message « Installation de la mise à jour du système » s'affiche.

Les applications sont conservées lorsque la base est mise à jour.

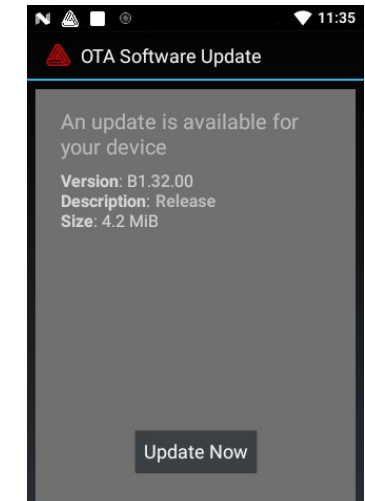